# Hiring a Candidate

## Navigate to your "My Tasks" inbox and click the "Background Check for Job Application: Candidate Name" task

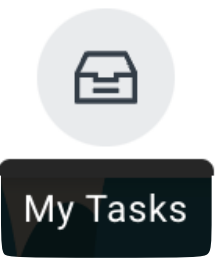

| 8 | Inbox                                                                                                    |                                                                      |                                                                                                    |
|---|----------------------------------------------------------------------------------------------------|----------------------------------------------------------------------|----------------------------------------------------------------------------------------------------|
|   | Actions Archive                                                                                                    | Mark Sheppard (C12550)<br>For: R27 Mark Sheppard (C12550)            | Phone Number<br>+1 (623) 5552415<br>(Mobile) Email<br>gwe2e.testing+Mark.Sheppa                                                                               |
| • | Background Check for Job Application: Mark<br>Sheppard - R2742 Retail Sales Associate (Open)<br>Requires your attention as information has been changed in<br>4 minute(s) ago | Actions<br>Call Sectors<br>Phone Email                               | <ul> <li>Location</li> <li>10515 W. Monterosa</li> <li>Street, phoenix, AZ</li> <li>85037 United States of</li> <li>America</li> </ul>                        |
| 2 |                                                                                                    | BB Summary     Overview     Ceruiting History                        | Active Job Applications (1)<br>Mark Sheppard - R2742 Ratal Sales<br>Associate (C12550)<br>Location: 110097 - Pinnacie Peak Store   Date<br>Applied 04/25/2021 |
|   |                                                                                                    | Screening     Screening     Band Interview     Questionnaire Results | Background Check                                                                                                    |
|   |                                                                                                    | Attachments                                                          | Ś⊞ View All ▼                                                                                                    |

2. Click Move Forward > Ready For Hire

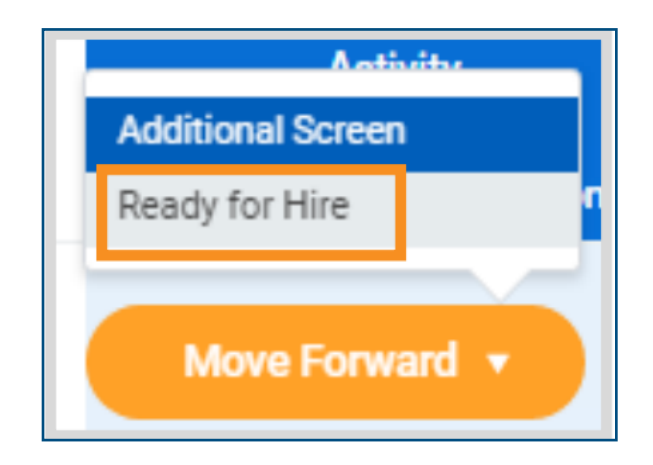

### 3. Review the Hire Date Note: Change the hire date if necessary!

| Actions Archive                                 | Revise Employee Hire Mark Sheppard Pinnacle Peak ASM (Judith Groff, James Patterson, 4              | +1) |
|-------------------------------------------------|----------------------------------------------------------------------------------------------------|-----|
| Viewing: All 🗸 Sort By: Newest 🗸 🗸              | 2 second(s) ago - Effective 06/28/2021                                                              |     |
| tire: Mark Sheppard - Pinnacle Peak ASM (Judith | Hire Date * 06/26/2021                                                                              |     |
| second(s) ago - Effective 06/28/2021            | Reason × Hire Employee > New Hire                                                                   |     |
|                                                 | Initiated From Job Application: Mark Sheppard - R2742 Retail Sales Associate (C12550) on 06/25/2021 |     |
|                                                 | Job Details                                                                                         |     |
|                                                 | Job Requisition X R2742 Retail Sales Associate :=<br>(Open)                                         |     |
|                                                 | Employee Type * Regular                                                                             |     |
|                                                 | Job Profile * X Retail Sales Associate …                                                            |     |
|                                                 | Time Type * Part time                                                                               |     |
|                                                 | Location * X 110097 - Pinnacle Peak Store … :=                                                      |     |
|                                                 | Work Space                                                                                          |     |
|                                                 | Pay Rate Type 🛛 🛛 🖂                                                                                 |     |
|                                                 | <ul> <li>Additional Information</li> </ul>                                                          |     |
|                                                 | Submit Save for Later Cancel                                                                        |     |

## **IMPORTANT!** THE HIRE DATE IS THE DATE THAT THE NEW HIRE WILL START WORKING FOR PAY! SELECTING THE WRONG HIRE DATE WILL CAUSE HARDSHIP WITH FORM I-9 DOCUMENTATION!

Please confirm the hire/start date with the new hire prior to submitting the task! If the task has already been submitted and the hire date needs to be changed, email HR Services at <a href="https://www.hrsupport@goodwillaz.org">hrsupport@goodwillaz.org</a>

4. Review the job details and click Submit.

5. Click **Open** on the pop up <u>OR</u> refresh your "My Tasks" inbox and click the **Review Employee Hire** task

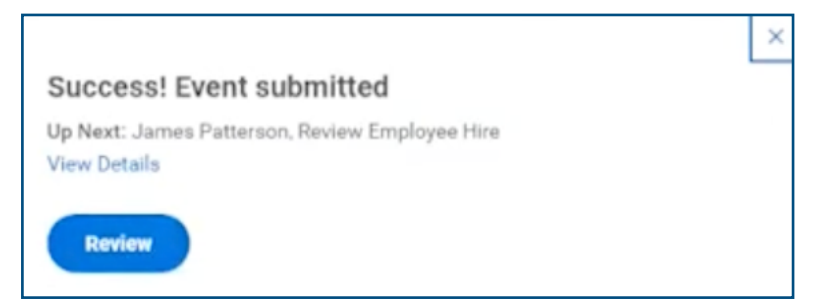

6. Again review the Hire Date, Job Details and then click Approve.

| 88  | Inbox                                                                                                    |                                                                                                    |
|-----|----------------------------------------------------------------------------------------------------|----------------------------------------------------------------------------------------------------|
| ₽.  | Actions Archive                                                                                                    | Review Employee Hire Mark Sheppard ···· Pinnacle Peak ASM (Judith Groff, James Patterson, +1) ····  |
| ٩   | Viewing: All 💿 Sort By: Newest 💿 👳                                                                                       | 7 second(s) ago - Effective 06/26/2021                                                              |
| ۵۵۵ | Hire: Mark Sheppard - Pinnacle Peak ASM (Judith<br>Groff, James Patterson, +1)<br>7 second(s) ago - Effective 06/26/2021 | Hire Date * 06/26/2021                                                                              |
|     |                                                                                                    | Reason × Hire Employee > New Hire                                                                   |
| 奋   |                                                                                                    | Initiated From Job Application: Mark Sheppard - R2742 Retail Sales Associate (C12550) on 06/25/2021 |
| Ť., |                                                                                                    | Job Details                                                                                         |
|     |                                                                                                    | Job Requisition × R2742 Retail Sales Associate :=<br>(Open)                                         |
|     |                                                                                                    | Employee Type * Regular                                                                             |
|     |                                                                                                    | Job Profile * × Retail Sales Associate … 🗄                                                          |
|     |                                                                                                    | Time Type * Part time                                                                               |
|     |                                                                                                    | Location * 🗙 110097 - Pinnacle Peak Store …                                                         |
|     |                                                                                                    | Work Space                                                                                          |
| >   |                                                                                                    | Approve Send Back Save for Later Cancel                                                             |

7. Return to your "My Tasks" inbox and click the "Onboarding Setup For Hire: Candidate Name" task

| 88   | Inbox                                                                              |                                                                                                    |
|------|------------------------------------------------------------------------------------|----------------------------------------------------------------------------------------------------|
| al g | Actions Archive                                                                    | Onboarding Setup                                                                                                    |
| ٩    | Viewing: All 🗸 Sort By: Newest 🗸 🗸                                                 | 13 second(s) sgo - Effective 06/27/2021                                                                                                    |
| 000  | Onboarding Setup for Hire: Mark Sheppard - Retail<br>Sales Associate on 06/27/2021 | Message Welcome to the Goodwill family! We're excited to have you join us. You will play a vital role in helping<br>us with our mission to Empower Individuals. Strengthen Families, and Build Stronger Communities.<br>Please meet your new teammates below: |
|      |                                                                                    |                                                                                                    |
| ත    |                                                                                    | People to Meet                                                                                                    |
|      |                                                                                    | Select People × ALEX JOHNSON-NELSON …                                                                                                    |
|      |                                                                                    | × Alyssa Beach …                                                                                                    |
|      |                                                                                    | × Ann Belcher …                                                                                                    |
|      |                                                                                    | × Chris Kinder …                                                                                                    |
|      |                                                                                    | × Florans Carreon …                                                                                                    |
|      |                                                                                    | MORE (16)                                                                                                    |
|      |                                                                                    | Notify                                                                                                    |
|      |                                                                                    |                                                                                                    |
|      |                                                                                    | Helpful Contacts                                                                                                    |
| >    |                                                                                    | Submit Save for Later Cancel                                                                                                    |

#### 8. Click Submit

**Note:** If the new hire is a rehire, HR Services will have to manually verify the rehire's service dates before the onboarding setup task will appear in the hiring manager's "My Tasks" inbox.